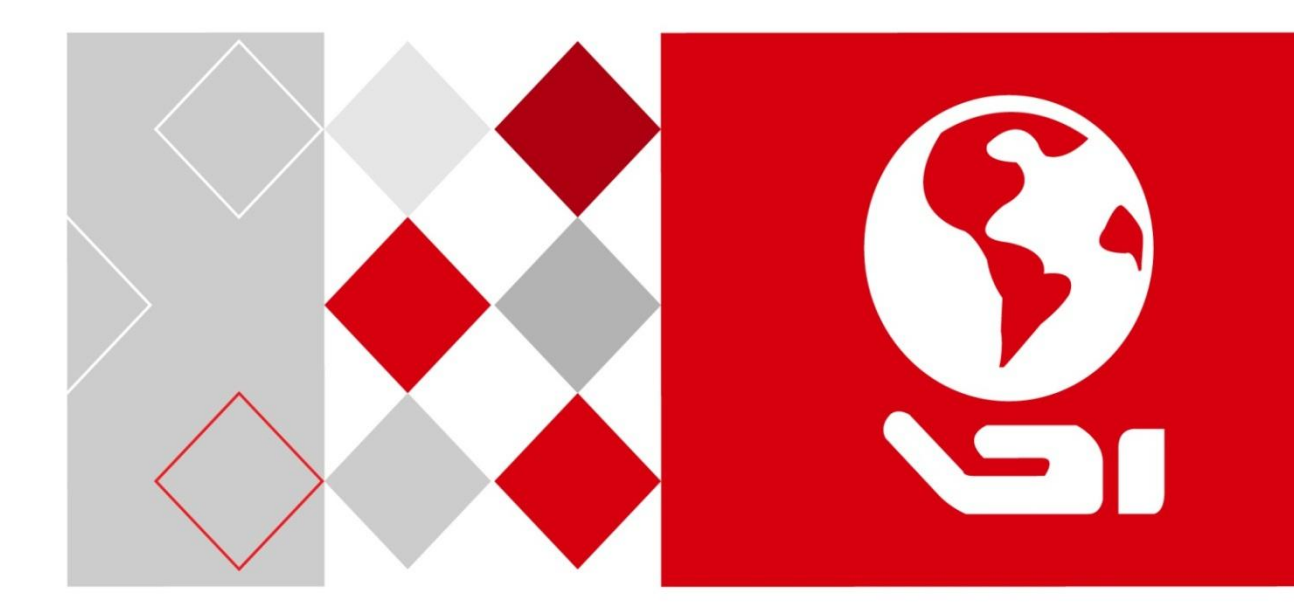

# H.265 系列 NVR

快速操作指南

UD.6L0102B1320A02

#### 关于本手册

本手册描述的产品仅供中国大陆地区销售和使用。

本手册作为指导使用。手册中所提供照片、图形、图表和插图等,仅用于解释和说明目的, 与具体产品可能存在差异,请以实物为准。因产品版本升级或其他需要,本公司可能对本 手册进行更新,如您需要最新版手册,请联系我们。

我们建议您在专业人员的指导下使用本手册。

#### 责任声明

- 在法律允许的最大范围内,本手册所描述的产品(含其硬件、软件、固件等)均"按照现状"提供,可能存在瑕疵、错误或故障,本公司不提供任何形式的明示或默示保证,包括但不限于适销性、质量满意度、适合特定目的、不侵犯第三方权利等保证;亦不对使用本手册或使用本公司产品导致的任何特殊、附带、偶然或间接的损害进行赔偿,包括但不限于商业利润损失、数据或文档丢失产生的损失。
- 若您将产品接入互联网需自担风险,包括但不限于产品可能遭受网络攻击、黑客攻击、 病毒感染等,本公司不对因此造成的产品工作异常、信息泄露等问题承担责任,但本公 司将及时为您提供产品相关技术支持。
- 使用本产品时,请您严格遵循适用的法律。若本产品被用于侵犯第三方权利或其他不当 用途,本公司概不承担任何责任。
- 如本手册内容与适用的法律相冲突,则以法律规定为准。

## 前 言

本节内容的目的是确保用户通过本手册能够正确使用产品,以避免操作中的危险或财产 损失。在使用此产品之前,请认真阅读产品手册并妥善保存以备日后参考。

概述

本手册描述了产品各功能的使用方法。

本手册适用于以下产品:

| 产品系列            | 产品型号                    | 产品名称 |
|-----------------|-------------------------|------|
| DS-9600N-I8 系列  | DS-9608/16/32/64N-I8    |      |
| DS-9600N-I16 系列 | DS-9616/32/64N-I16      |      |
| DS-8600N-18 系列  | DS-8608/16/32/64N-I8    |      |
| DS-8600N-I16 系列 | DS-8616/32/64N-I16      |      |
|                 | DS-7708/16/32N-I4       |      |
| DS-7700N-I4 系列  | DS-7708N-14/8P          |      |
|                 | DS-7716/32N-I4/16P      |      |
|                 | DS-7608/16/32N-I2       |      |
| DS-7600N-I2 系列  | DS-7608N-12/8P(8N)      | NVR  |
|                 | DS-7616/32N-I2/16P(16N) |      |
| DS-8600N-K8 系列  | DS-8608/16/32/64N-K8    |      |
|                 | DS-7708/16/32N-K4       |      |
| DS-7700N-K4 系列  | DS-7708N-K4/8P          |      |
|                 | DS-7716/32N-K4/16P      |      |
|                 | DS-7608/16/32N-K2       |      |
| DS-7600N-K2 系列  | DS-7608N-K2/8P          |      |
|                 | DS-7616/32N-K2/16P(16N) |      |
| DS-7600N-K1 系列  | DS-7604/08N-K1          |      |

| 产品系列            | 产品型号                             | 产品名称 |
|-----------------|----------------------------------|------|
|                 | DS-7604N-K1/4P                   |      |
| DS-FN00CG 系列    | DS-FN08/16/32CG                  |      |
| DS-FN00CGX 系列   | DS-FN08/16/32/64CGX              |      |
| DS-FN00DG 系列    | DS-FN16/32DG                     |      |
| DS-FN00DGX 系列   | DS-FN16/32/64DGX                 |      |
| DS-FN00MG 系列    | DS-FN08/16/32MG                  |      |
| DS-GJZ9N08-F 系列 | DS-GJZ9N08-F86<br>DS-GJZ9N08-F96 |      |

关于默认

- 设备出厂默认的超级管理员账号: admin。
- 设备出厂默认自动获取 IPv4 地址。

#### 描述内容约定

在本手册中为了简化描述,做以下约定:

- ●本手册提及的"设备"主要指 NVR。
- ●本手册提及的"IP 设备"主要指的是网络摄像机(IPC)、网络球机(IP DOME)或编 码器 (DVS)。
- ●本手册提及的"通道"泛指 NVR 的 IP 通道。

#### 符号约定

对于文档中出现的符号,说明如下所示。

| 符号   | 说明                                                    |
|------|-------------------------------------------------------|
| 1 说明 | 说明类文字,表示对正文的补充和解释。                                    |
| 1 注意 | 注意类文字,表示提醒用户一些重要的操作或者防范潜在的伤害<br>和财产损失危险。              |
| ▲ 警告 | 警告类文字,表示有潜在风险,如果不加避免,有可能造成伤害<br>事故、设备损坏或业务中断 <b>。</b> |
| 1 危险 | 危险类文字,表示有高度潜在风险,如果不加避免,有可能造成<br>人员伤亡的重大危险。            |

| 日求 |
|----|
|----|

| 第1章 产品外观介绍及说明     | 1  |
|-------------------|----|
| 1.1 前面板介绍及说明      | 1  |
| 1.2 后面板介绍及连接说明    | 10 |
| 第2章 安装与连接         | 14 |
| 2.1 安装注意事项        | 14 |
| 2.2 安装硬盘          | 15 |
| 2.2.1 硬盘容量的计算方法   | 15 |
| 2.2.2 硬盘安装步骤      | 16 |
| 2.3 连接设备          | 18 |
| 2.3.1 连接报警输入/输出设备 | 19 |
| 2.3.2 连接控制键盘      | 20 |
| 第3章 本地配置          | 22 |
| 3.1 开关机           | 22 |
| 3.1.1 开机          | 22 |
| 3.1.2 设备激活        | 23 |
| 3.1.3 快速解锁        | 25 |
| 3.1.4 关机          | 29 |
| 3.2 向导            | 30 |
| 3.3 网络参数配置        | 30 |
| 3.4 快速添加 IP 通道    | 31 |
| 3.5 快捷录像配置        | 35 |
| 3.6 平台接入          | 36 |
| 3.7 回放            | 36 |
| 第4章 WEB访问         |    |
|                   |    |

### 第1章 产品外观介绍及说明

### 1.1 前面板介绍及说明

8 盘位系列前面板示意图,如图 1-1 所示。2 盘位系列的前面板示意图,如图 1-2 所示。 1 盘位系列前面板示意图,如图 1-3 所示前面板各部分功能说明请参见表 1-1。

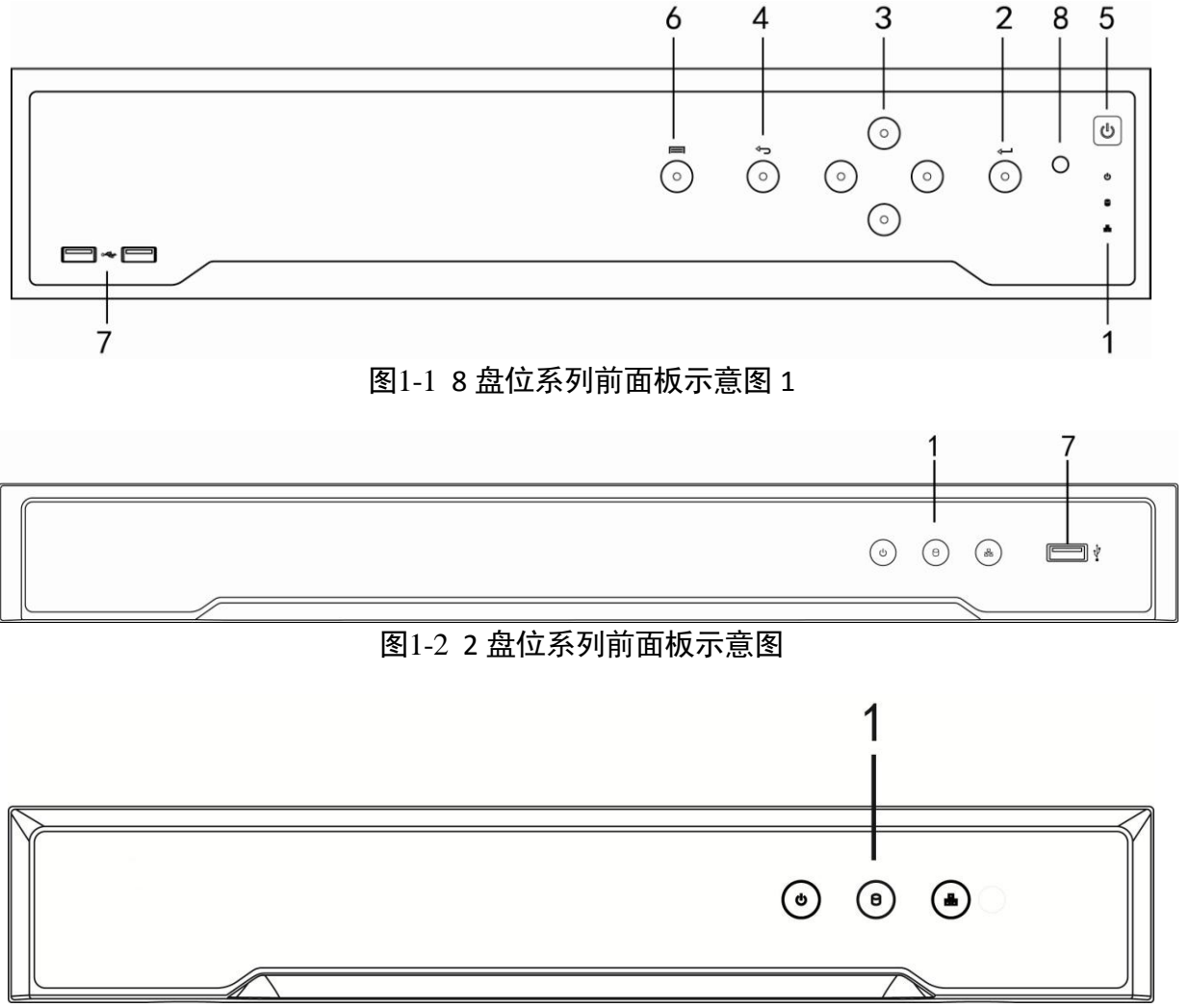

图1-3 1 盘位系列前面板示意图

表1-1 前面板功能说明

| 序号 | 名称  | 说明             |
|----|-----|----------------|
| 1  | 电源灯 | 开启设备后呈白色常亮。    |
|    | 状态灯 | 硬盘正在读写时呈红色并闪烁。 |

H. 265 系列 NVR• 快速操作指南

| 序号 | 名称     | 说明                                                                                                    |
|----|--------|----------------------------------------------------------------------------------------------------|
|    | 网传灯    | 网络连接正常时呈白色并闪烁。                                                                                                    |
| 2  | 确认键    | <ul> <li>菜单模式的确认操作。</li> <li>勾选复选框和 ON/OFF 的切换。</li> <li>回放状态下,表示开始/暂停播放。在单帧播放时表示帧进。</li> <li>自动轮巡预览状态下,可以暂停/恢复自动轮巡。</li> </ul>                                                                                                    |
| 3  | 方向键    | <ul> <li>菜单模式时,移动菜单设置项活动框,选择菜单设置项数据。</li> <li>回放状态下 <ul> <li>上:对应回放菜单图标 &gt;&gt;&gt;&gt;、表示加速播放。</li> <li>下:对应回放菜单图标 &lt;&gt;&gt;&gt;&gt;</li> <li>表示减速播放。</li> <li>左:对应回放菜单图标 &lt;&gt;&gt;&gt;&gt;</li></ul> <li>表示上一个文件、上一<br/>个事件、上一标签或上一天。</li> <li>右:对应回放菜单图标 &gt;&gt;&gt;&gt;&gt;&gt;&gt;&gt;&gt;</li> <li>表示下一个文件、下一<br/>个事件、下一标签或下一天。</li> </li></ul> <li>预览状态下,切换预览通道。</li> <li>云台控制状态下,控制云台转动。</li> |
| 4  | 返回键    | 返回到上级菜单。                                                                                                    |
| 5  | 开关键    | 开启/关闭 NVR。                                                                                                    |
| 6  | 菜单键    | 进入主菜单界面。<br>回放状态下,显示/隐藏回放控制界面。                                                                                                    |
| 7  | USB 接口 | 可外接鼠标、U 盘、移动硬盘等设备。                                                                                                    |
| 8  | 红外接收口  | 遥控器操作使用。                                                                                                    |

1 说明

4 盘位系列前面板示意图与 8 盘位系列前面板示意图 1 类似,只是大小略有不同,具体 请以实物为准。

2 盘位系列选配前面板示意图,如图 1-4 所示。前面板各部分功能说明请参见表 1-2。

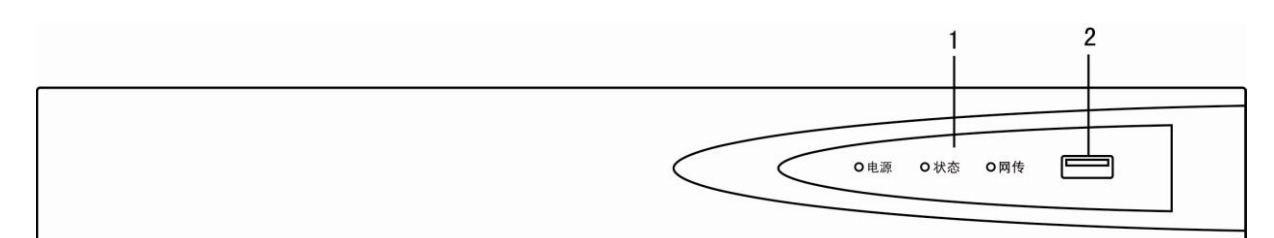

图1-4 2 盘位系列选配前面板示意图

表1-2 2 盘位系列选配前面板功能说明

| 序号 | 名称     | 说明                |
|----|--------|-------------------|
| 1  | 电源     | 开启设备后面板开关键,呈绿色常亮。 |
|    | 状态     | 硬盘正在读写时呈红色并闪烁。    |
|    | 网传     | 网络连接正常时呈绿色,并闪烁。   |
| 2  | USB 接口 | 可外接鼠标、U盘、移动硬盘等设备。 |

#### i 说明

DS-7604N-K1/4P 前面板与 DS-7600N-I2、DS-7600N-K2 系列选配前面板类似,只是大小不同,具体请以实物为准。

4 盘位系列选配前面板如图 1-5 所示。前面板各部分功能说明请参见表 1-3。

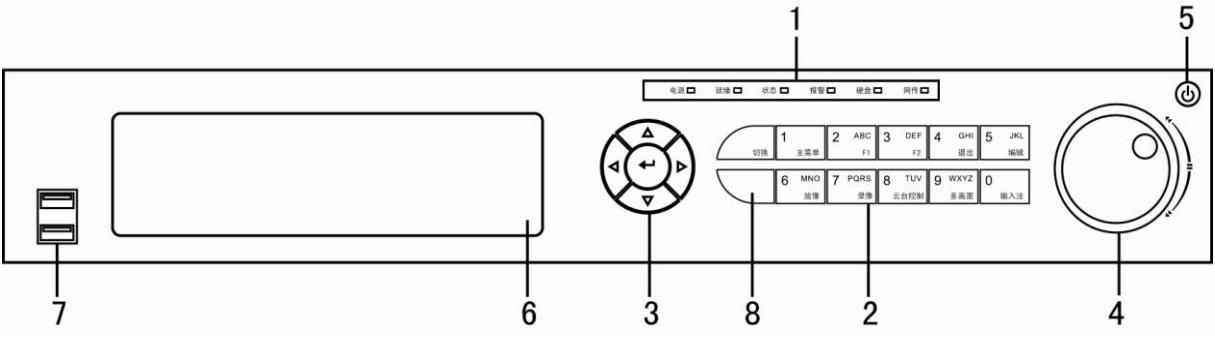

图1-5 4 盘位系列选配前面板示意图

| 表1-3 | 盘位系列选配前面板功能说明 |
|------|---------------|
|------|---------------|

| 序号 | 名称 | 说明                   |
|----|----|----------------------|
| 1  | 电源 | 开启设备后面板开关键,呈蓝色常亮。    |
|    | 就绪 | 正常运行状态下呈蓝色常亮。        |
|    |    | ● 遥控器控制状态呈蓝色常亮。      |
|    | 状态 | ● 键盘控制状态呈红色常亮。       |
|    |    | ● 遥控器与键盘同时控制状态呈紫色常亮。 |

### H. 265 系列 NVR• 快速操作指南

| 序号 | 名称      | 说明                                                                                                    |
|----|---------|----------------------------------------------------------------------------------------------------|
|    |         | ●其它状态不亮。                                                                                                    |
|    | 报警      | 有开关量报警发生时呈红色常亮。                                                                                                    |
|    | 硬盘      | 硬盘正在读写时呈红色并闪烁。                                                                                                    |
|    |         | 网络连接正常时呈蓝色,并闪烁。                                                                                                    |
|    | 网传      | <mark>〔〕<sub>说明</sub></mark><br>数据传输量越大,闪烁频率越高。                                                                          |
|    | 切换      | 数字、字母输入与复合功能键之间的切换。                                                                                                    |
|    | 1/主菜单   | <ul><li>●输入数字1。</li><li>●进入主菜单操作界面。</li></ul>                                                                            |
|    | 2ABC/F1 | <ul> <li>输入数字 2。</li> <li>输入字母 ABC。</li> <li>全选 F1 功能。</li> <li>回放状态下,正放/倒放切换。</li> </ul>                                |
|    | 3DEF/F2 | <ul> <li>● 输入数字 3。</li> <li>● 输入字母 DEF。</li> <li>● 辅助功能 F2,用于属性页切换。</li> </ul>                                           |
| 2  | 4GHI/退出 | <ul> <li>●输入数字 4。</li> <li>●输入字母 GHI。</li> <li>●退出本级菜单,返回上级菜单。</li> </ul>                                                |
|    | 5JKL/编辑 | <ul> <li>输入数字 5。</li> <li>输入字母 JKL。</li> <li>删除光标前的字符。</li> <li>勾选复选框和 ON/OFF 的切换。</li> <li>回放状态下,开始/结束录像的剪辑。</li> </ul> |
|    | 6MNO/放像 | <ul> <li>输入数字 6。</li> <li>输入字母 MNO。</li> <li>预览状态下,进入按通道快捷回放界面。</li> <li>回放状态下,打开/关闭声音。</li> </ul>                       |

H. 265 系列 NVR• 快速操作指南

| 序号 | 名称              | 说明                                                                                                    |
|----|-----------------|----------------------------------------------------------------------------------------------------|
|    |                 | <ul> <li>● 云台控制状态下,进入自动扫描状态。</li> </ul>                                                                                                    |
|    | 7PQRS/录像        | <ul> <li>输入数字 7。</li> <li>输入字母 PQRS。</li> <li>手动录像快捷键,可直接进入手动录像操作界面,手动开启<br/>/停止录像。</li> </ul>                                                                                                    |
|    | 8TUV/ 云 台<br>控制 | <ul> <li>●输入数字 8。</li> <li>●输入字母 TUV。</li> <li>●预览状态下,进入云台控制界面。</li> </ul>                                                                                                    |
|    | 9WXYZ/ 多<br>画面  | <ul> <li>●输入数字 9。</li> <li>●输入字母 WXYZ。</li> <li>●预览时画面分割模式切换。</li> </ul>                                                                                                    |
|    | 0/输入法           | <ul> <li>输入数字 0。</li> <li>输入法(数字、英文、中文、符号)之间的切换。(先按编辑键,才有效)</li> <li>双击可进行主辅口输出切换控制。</li> </ul>                                                                                                    |
| 3  | 方向键             | <ul> <li>菜单模式时,移动菜单设置项活动框,选择菜单设置项数据。</li> <li>回放状态下</li> <li>上:【▲】对应回放菜单图标,表示加速播放。</li> <li>下:【▼】对应回放菜单图标,表示减速播放。</li> <li>左:【◀】对应回放菜单图标,表示上一个文件、上一个事件、上一标签或上一天。</li> <li>右:【▶】对应回放菜单图标,表示下一个文件、下一个事件、下一标签或下一天。</li> <li>预览状态下,切换预览通道。</li> <li>云台控制状态下,控制云台转动。</li> </ul> |
|    | 确认(Enter)       | <ul> <li>菜单模式的确认操作。</li> <li>勾选复选框和 ON/OFF 的切换。</li> <li>回放状态下,表示开始/暂停播放。在单帧播放时表示帧进。</li> <li>自动轮巡预览状态下,可以暂停/恢复自动轮巡。</li> </ul>                                                                                                    |

#### H. 265 系列 NVR• 快速操作指南

| 序号 | 名称     | 说明                                                               |  |
|----|--------|------------------------------------------------------------------|--|
|    | 穿梭键    | <ul> <li>●菜单模式时,外圈:左右移动菜单设置项活动框;内圈:上<br/>下移动菜单设置项活动框。</li> </ul> |  |
|    |        | <ul> <li>●回放状态下,外圈:顺时针旋转可加速播放,逆时针旋转可<br/>减速播放;</li> </ul>        |  |
| 4  |        | ● 内圈:顺时针旋转可向前跳 30S,逆时针旋转可向后跳 30S;<br>复位按正常速度播放。                  |  |
|    |        | ● 预览状态下,切换预览通道。                                                  |  |
|    |        | ●云台控制状态下,控制云台转动。外圈:左右转动;内圈:<br>上下转动。                             |  |
| 5  | 开关键    | 开启/关闭 NVR。                                                       |  |
| 6  | 内置刻录机  | 刻录机刻录备份使用(选配)。                                                   |  |
| 7  | USB 接口 | 可外接鼠标、U 盘、移动硬盘等设备。                                               |  |
| 8  | 红外接收口  | 遥控器操作使用。                                                         |  |

8 盘位系列前面板示意图,如图 1-6 和图 1-7 所示。16 盘位系列前面板如图 1-8 所示, 前面板各部分功能说明请参见表 1-4。

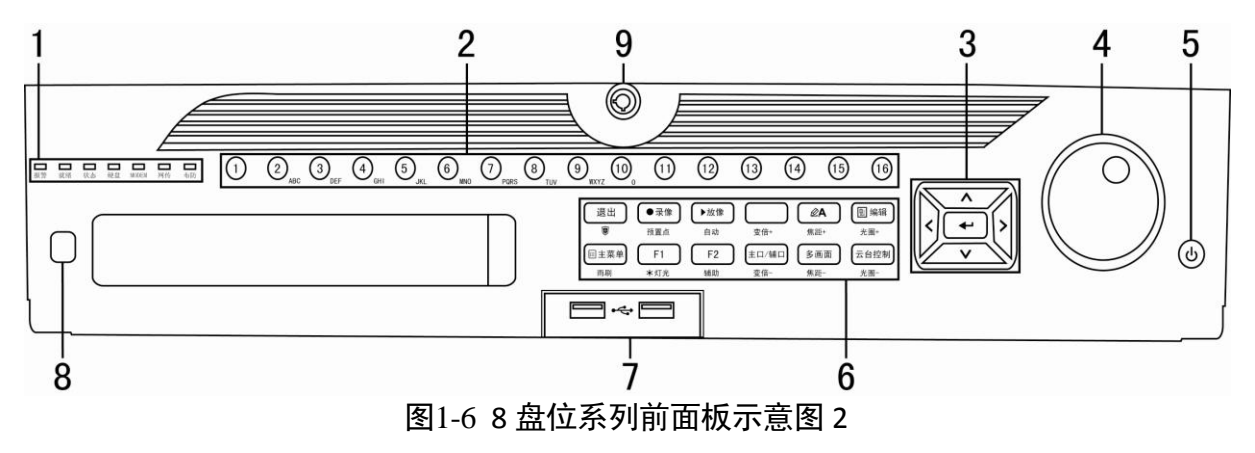

H. 265 系列 NVR• 快速操作指南

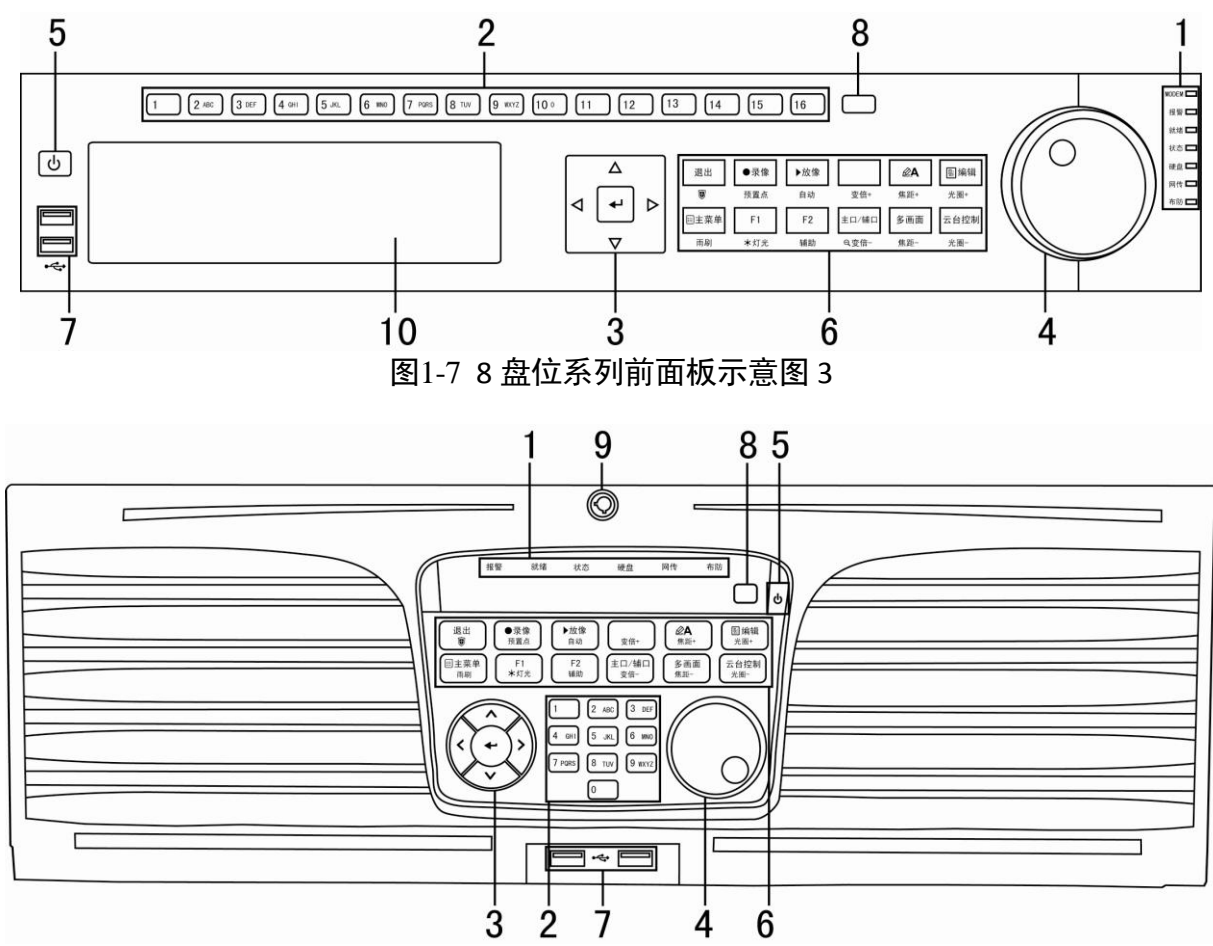

图1-8 16 盘位系列前面板示意图

表1-4 前面板功能说明

| 序号 | 名称         | 功能说明                  |  |  |
|----|------------|-----------------------|--|--|
|    | 报警         | 有开关量报警发生时呈红色常亮。       |  |  |
|    | 就绪         | 正常运行状态下呈蓝色常亮。         |  |  |
|    |            | ● 遥控器控制状态呈蓝色常亮。       |  |  |
|    |            | ● 键盘控制状态呈红色常亮。        |  |  |
|    | <b>小</b> 心 | ● 遥控器与键盘同时控制状态呈紫色常亮。  |  |  |
| 1  |            | ● 其它状态不亮。             |  |  |
|    | 硬盘         | 硬盘正在读写时呈红色并闪烁。        |  |  |
|    | MODEM      | 预留。                   |  |  |
|    |            | 道说明                   |  |  |
|    |            | 16 盘位系列设备无 MODEM 指示灯。 |  |  |
|    | 网传         | 网络连接正常时呈蓝色,并闪烁。       |  |  |

H. 265 系列 NVR• 快速操作指南

| 序号 | 名称         | 功能说明                                                                                                    |  |  |
|----|------------|----------------------------------------------------------------------------------------------------|--|--|
|    | 布防         | 布防后蓝色常亮,撤防后灯灭,通过长按退出键 3s 可进<br>行布撤防切换。                                                                                                    |  |  |
| 2  | 数字键        | <ul> <li>预览或云台控制状态下,用来选择显示的通道画面,显示的通道画面与所按数字键对应。</li> <li>在字符编辑状态下,用来输入数字及字符。</li> <li>全天回放状态下,可进行通道选择。</li> <li>蓝色表示正在录像,红色表示正在网传,粉色表示既在录像又在网传。</li> </ul>                                                                                                    |  |  |
|    | 确认键(Enter) | <ul> <li>菜单模式的确认操作。</li> <li>勾选复选框和 ON/OFF 的切换。</li> <li>回放状态下,表示开始/暂停播放。在单帧播放时表示<br/>帧进。</li> <li>自动轮巡预览状态下,可以暂停/恢复自动轮巡。</li> </ul>                                                                                                    |  |  |
| 3  | 方向键        | <ul> <li>·菜单模式时,移动菜单设置项活动框,选择菜单设置项数据。</li> <li>·回放状态下</li> <li>·上:【▲】对应回放菜单图标 ■,表示加速播放。</li> <li>·下:【▼】对应回放菜单图标 ■,表示减速播放。</li> <li>·左:【◀】对应回放菜单图标 ■,表示上一个文件、上一个事件、上一标签或上一天。</li> <li>·右:【▶】对应回放菜单图标 ■,表示下一个文件、下一个事件、下一标签或下一天。</li> <li>•预览状态下,切换预览通道。</li> <li>•云台控制状态下,控制云台转动。</li> </ul> |  |  |

### H. 265 系列 NVR• 快速操作指南

| 序号 | 名称            | 功能说明                                                                                                    |  |  |
|----|---------------|----------------------------------------------------------------------------------------------------|--|--|
| 4  | 穿梭键           | <ul> <li>菜单模式时,可上下移动菜单设置项活动框。</li> <li>回放状态下,顺时针旋转可向前跳 30s,逆时针旋转可向后跳 30s。</li> <li>预览状态下,切换预览通道。</li> <li>云台控制状态下,控制云台上下转动。</li> </ul>          |  |  |
| 5  | 开关键/电源指示<br>灯 | 开启/关闭 NVR。                                                                                                    |  |  |
|    | 退出            | <ul><li>●返回到上级菜单。</li><li>●预览状态下,长按 3s 一键布撤防。</li></ul>                                                                                         |  |  |
|    | 录像/预置点        | <ul> <li>手动录像快捷键,可直接进入手动录像操作界面,手动<br/>开启/停止录像。</li> <li>云台控制状态下,调用预置点。</li> <li>回放状态下,打开/关闭回放声音。</li> </ul>                                     |  |  |
|    | 放像/自动         | <ul> <li>●回放快捷键,可直接进入录像全天回放界面。</li> <li>●云台控制状态下,可启动自动扫描。</li> </ul>                                                                            |  |  |
|    | 变倍+           | 云台控制状态下,变倍控制。                                                                                                    |  |  |
| 6  | A/焦距+         | <ul> <li>● 输入法(数字、英文、中文、符号)之间的切换。</li> <li>● 云台控制状态下, 焦距控制。</li> </ul>                                                                          |  |  |
|    | 编辑/光圈+        | <ul> <li>进入编辑状态。</li> <li>删除光标前的字符。</li> <li>云台控制状态下,光圈控制。</li> <li>回放状态下,开始/结束录像的剪辑。</li> <li>勾选复选框和 ON/OFF 的切换。</li> <li>进入或退出文件夹。</li> </ul> |  |  |
|    | 主菜单/雨刷        | <ul> <li>进入主菜单界面。</li> <li>长按 5s 按键音启停。</li> <li>云台控制状态下,雨刷控制。</li> <li>回放状态下,显示/隐藏回放控制界面。</li> </ul>                                           |  |  |

| 序号 | 名称             | 功能说明                              |  |  |
|----|----------------|-----------------------------------|--|--|
|    |                | ●列表全选。                            |  |  |
|    | F1/灯光          | ● 云台控制状态下,灯光控制。                   |  |  |
|    |                | ●回放状态下,倒放和正放切换。                   |  |  |
|    | <b>F2</b> /#半叶 | ● 菜单属性页切换键。                       |  |  |
|    | F2/            | ● 同步回放通道切换。                       |  |  |
|    |                | ● 主辅口输出切换控制。                      |  |  |
|    | 土口/拥口/文倍-      | <ul><li>● 云台控制状态下,变倍控制。</li></ul> |  |  |
|    | 夕豆玉/在町         | ● 预览时多画面切换键。                      |  |  |
|    | 多画闻/焦起-        | ● 云台控制状态下, 焦距控制。                  |  |  |
|    | 云台控制/光圈        | ● 进入云台控制界面。                       |  |  |
|    |                | ● 云台控制状态下,光圈控制。                   |  |  |
| 7  | USB 接口         | 可外接鼠标、U 盘、移动硬盘等设备。                |  |  |
| 8  | 红外接收口          | 遥控器操作使用。                          |  |  |
| 9  | 面板锁            | 可使用专用钥匙锁定/解锁前面板。                  |  |  |
| 10 | 内置刻录机          | 刻录机刻录备份使用(选配)。                    |  |  |

### H. 265 系列 NVR• 快速操作指南

### 1.2 后面板介绍及连接说明

DS-8600N-I16、DS-9600N-I16、DS-FN00CGX、DS-FN00DGX 系列的后面板示意图, 如图 1-9 所示。

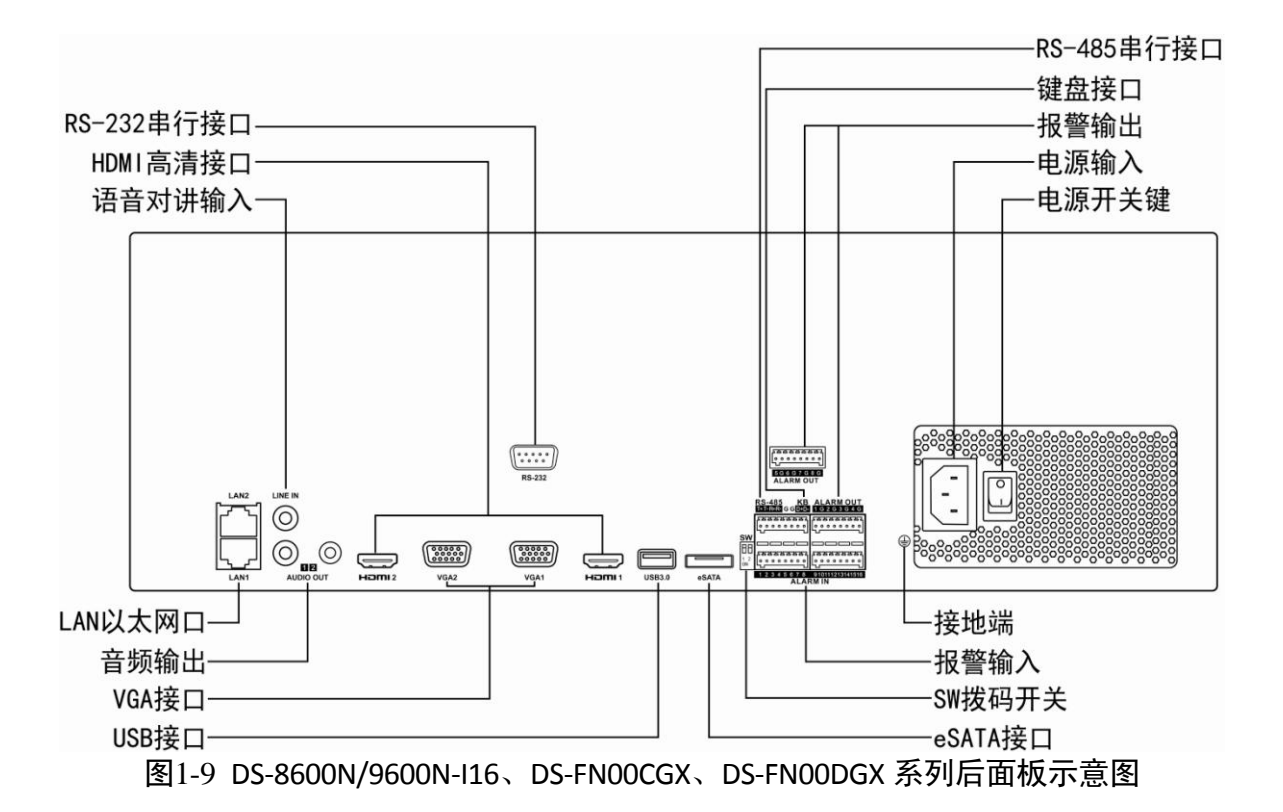

DS-9600N-I8、DS-8600N-I8、DS-8600N-K8、DS-FN00MG、DS-FN00CG、DS-FN00DG、 DS-GJZ9N08-F 系列的后面板示意图,如图 1-10 所示。

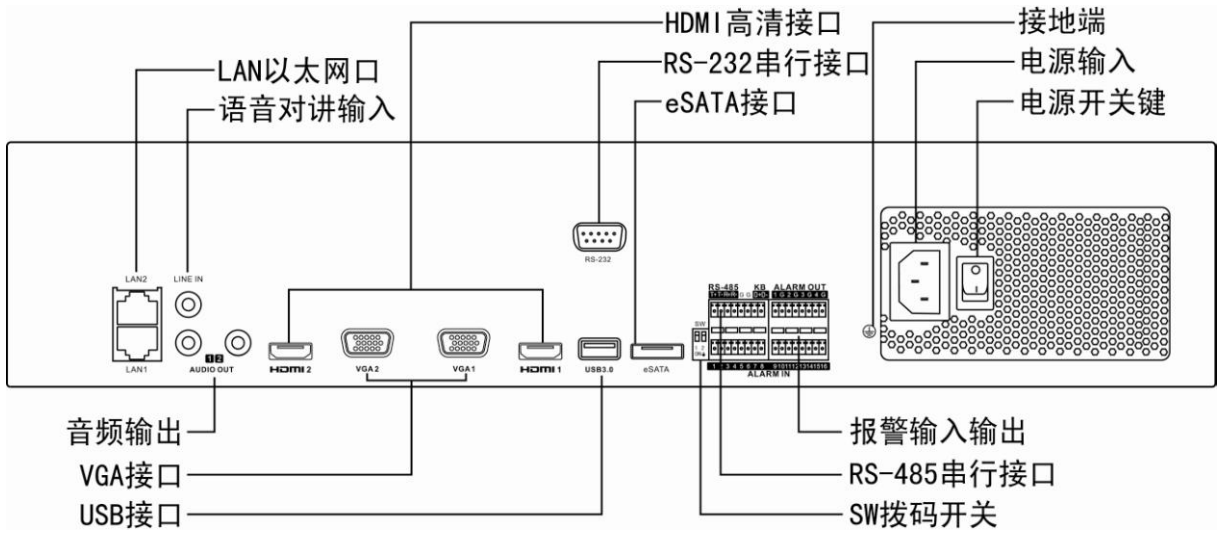

图1-10 DS-9600N-I8、DS-8600N-I8/K8、DS-FN00MG/DG/CG、DS-GJZ9N08-F 后面板示意图

DS-7700N-I4、DS-7700N-K4 系列后面板示意图,如图 1-11 所示。DS-7716/32N-I4(K4)/16P 后面板示意图,如图 1-12 所示。

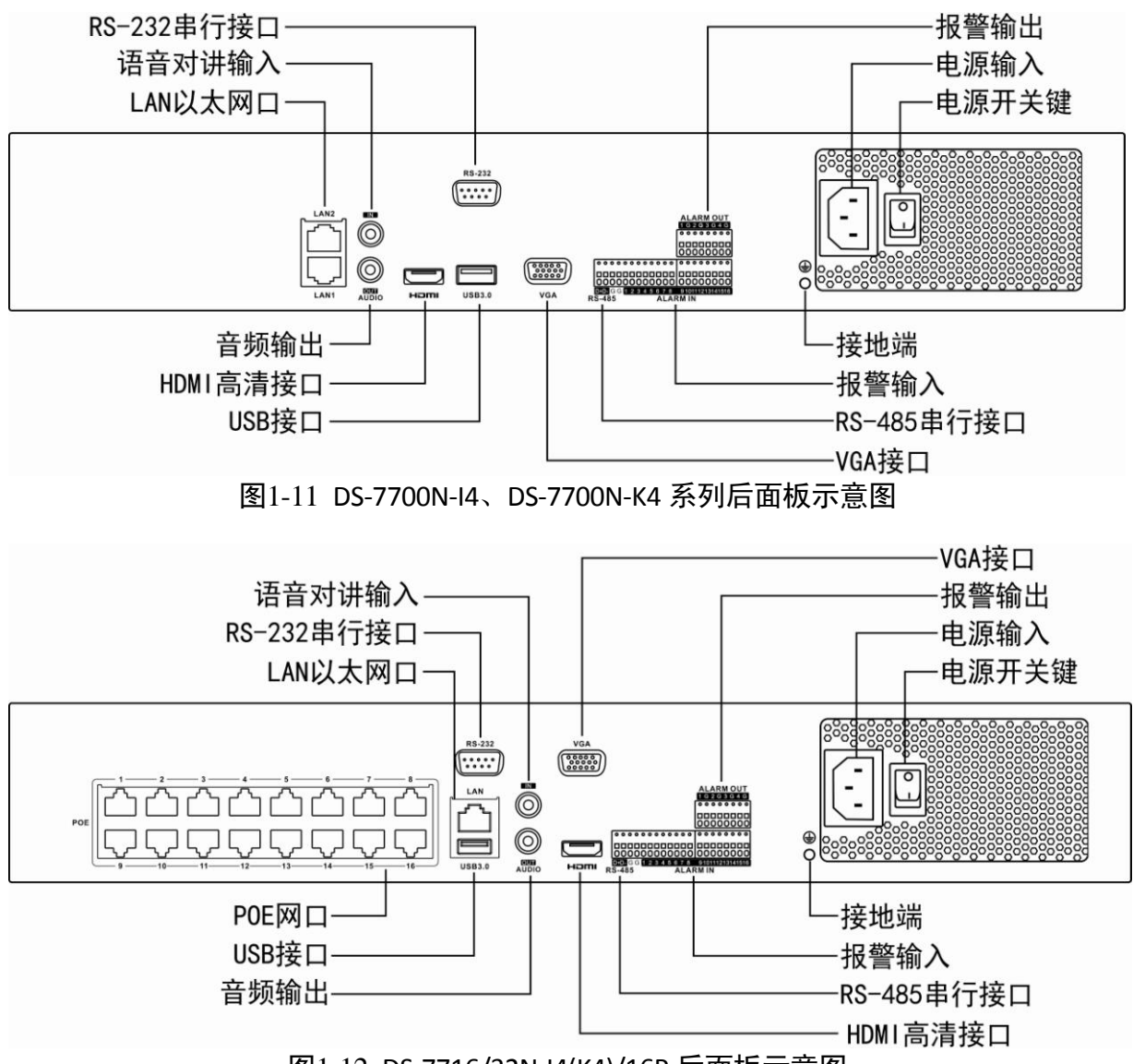

图1-12 DS-7716/32N-I4(K4)/16P 后面板示意图

DS-7600N-I2、DS-7600N-K2 系列后面板示意图,如图 1-13 所示。DS-7616/32N-I2(K2)/16N 后面板示意图,如图 1-14 所示。DS-7616/32N-I2(K2)/16P 后面板示意图,如图 1-15 所示。

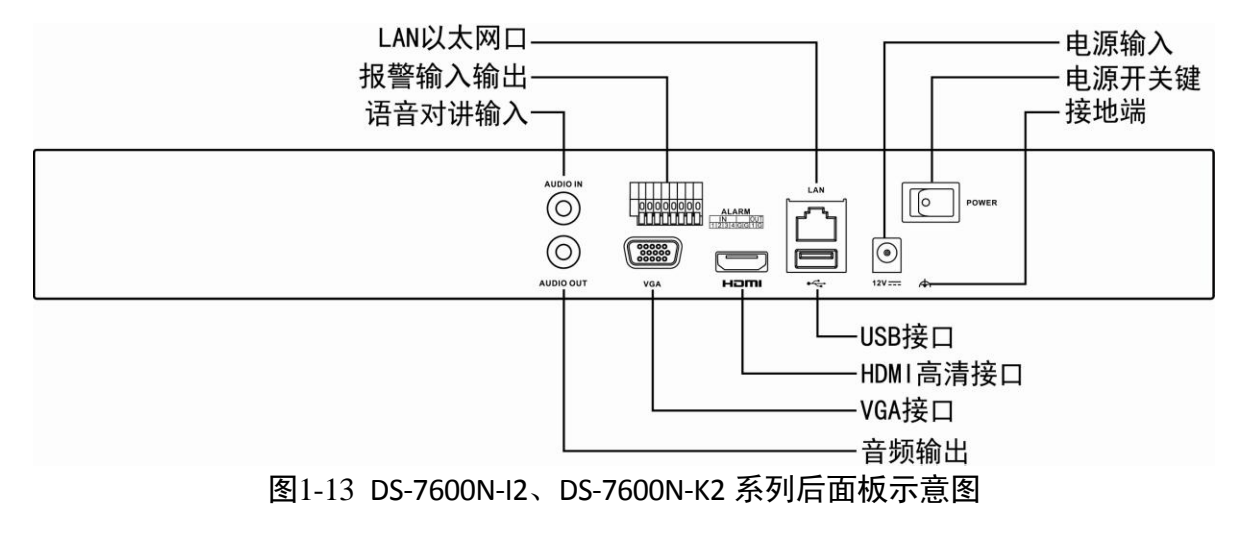

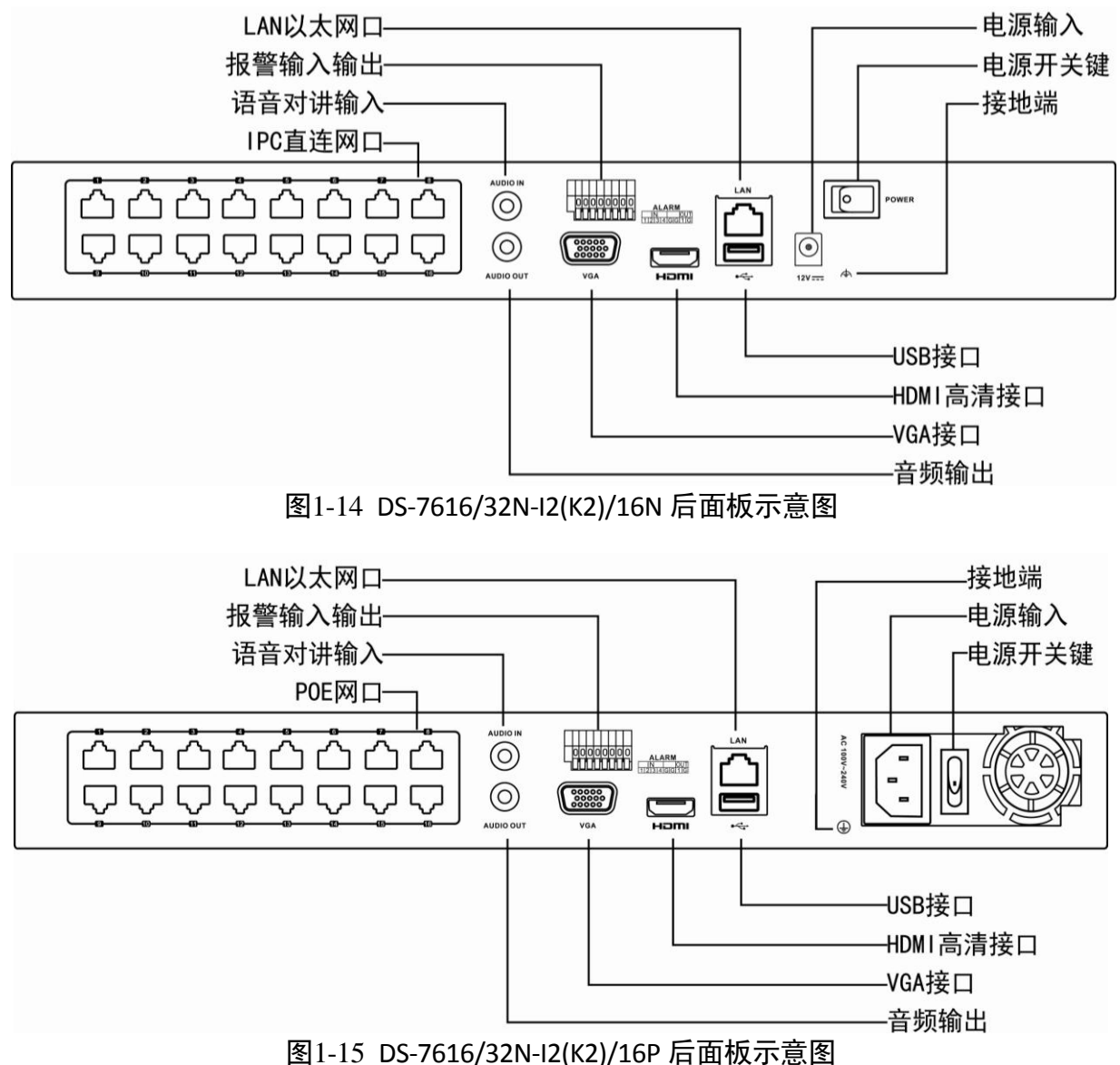

图1-13 03-7010/3210-12(12)/107 月间1次7

#### 1 说明

- DS-7708N-I4/8P、DS-7708N-K4/8P 前面板示意图与 DS-7716/32N-I4(K4)/16P 类似,只是 POE 网口个数不同,具体请以实物为准。
- DS-7608N-I2/8N、DS-7708N-K2/8N 前面板示意图与 DS-7616/32N-I2(K2)/16N 类似,只是 IPC 直连网口个数不同,具体请以实物为准。
- DS-7608N-I2/8P、DS-7708N-K2/8P 前面板示意图与 DS-7616/32N-I2(K2)/16P 类似,只是 POE 网口个数不同,具体请以实物为准。
- DS-7604N-K1、DS-7608N-K1 后面板与 DS-7600N-I2、DS-7600N-K2 类似,只是多了一个 USB2.0 接口,但是没有报警输入输出口和电源开关键。
- DS-7604N-K1/4P 后面板与 DS-7600N-I2、DS-7600N-K2 类似,只是多了 4 个 POE 网口, 但是没有报警输入输出口,而且直流电压输入为 48V,具体请以实物为准。

## 第2章 安装与连接

### 2.1 安装注意事项

### 1 警告

- 电池更换不当会有爆炸危险,不建议用户直接更换;如需更换,只能用同样类型或等 效类型的电池进行更换。
- 若您将产品接入互联网需自担风险,包括但不限于产品可能遭受网络攻击、黑客攻击、 病毒感染等,我司不对因此造成的产品工作异常、信息泄露等问题承担责任,但本公 司将及时为您提供产品相关技术支持。

NVR 是一种专用的监控设备,请在安装使用时注意以下事项:

- NVR 上不能放置盛有液体的容器(例如水杯)。
- 将 NVR 安装在通风良好的位置。安装多台设备时,设备的间距最好大于 2cm。
- 使 NVR 工作在允许的温度(-10℃~+55℃)及湿度(10%~90%)范围内。
- 清洁设备时,请拔掉电源线,彻底切断电源。
- NVR内电路板上的灰尘在受潮后会引起短路,请定期用软毛刷对电路板、接插件、机箱及机箱风扇进行除尘。如果污垢难以清除,可以使用水稀释后的中性清洁剂将污垢拭去,然后将其擦干。
- 清洁设备时请勿使用如:酒精、苯或稀释剂等挥发性溶剂,请勿使用强烈的或带有研 磨性的清洁剂,这会损坏表面涂层。
- 请从正规渠道购买设备生产厂商推荐的 NVR 专用硬盘,以保证硬盘的品质和使用要求。
- 请确保不会因为机械负荷不均匀而造成危险。
- 请确保视频线、音频线缆有足够的安装空间,线缆弯曲半径应不小于 5 倍线缆外径。
- 请确保报警线、键盘控制线等牢固安装,接触良好。
- 请确保 NVR 可靠接地。

1 说明

- 收到产品后,请打开包装盒,取出设备,依据盒内的装箱清单确认装箱产品及附件。
- 如果发现包装盒内物品有所损坏或任何配件缺少的情况,请及时与经销商联系。

### 2.2 安装硬盘

#### 2.2.1 硬盘容量的计算方法

根据录像要求(录像类型、录像资料保存时间)可以计算出一台 NVR 所需总容量,具体 请参见操作手册的附录部分。

例:当位率类型设置为定码率时,根据不同的码流大小每个通道每小时产生的文件大小 请参见表 2-1。

| 码流大小 (位率上限) | 文件大小  | 码流大小(位率上限) | 文件大小  |
|-------------|-------|------------|-------|
| 96K         | 42M   | 128K       | 56M   |
| 160K        | 70M   | 192К       | 84M   |
| 224К        | 98M   | 256К       | 112M  |
| 320K        | 140M  | 384К       | 168M  |
| 448K        | 196M  | 512K       | 225M  |
| 640K        | 281M  | 768K       | 337M  |
| 896K        | 393M  | 1024К      | 450M  |
| 1280K       | 562M  | 1536K      | 675M  |
| 1792К       | 787M  | 2048К      | 900M  |
| 3072К       | 1350M | 4096K      | 1800M |
| 8192K       | 3600M | 16384K     | 7200M |

表2-1 文件大小说明

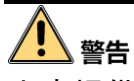

上表提供的数据仅供参考,表格中的"文件大小"估算值可能与实际值有偏差,若因此而 造成的任何损失由使用方自己承担。

#### 2.2.2 硬盘安装步骤

1 说明

- 在安装前,请确认已断开电源。
- 请使用设备生产厂商推荐的 NVR 专用监控硬盘。

#### 安装工具

十字螺丝刀一把。

#### 硬盘安装方式一

1、拧开机箱背部的螺丝,取下盖板。

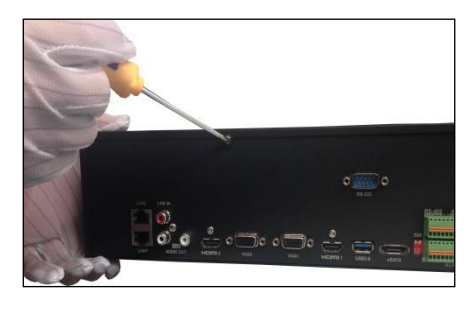

3、将硬盘数据线一端连接在主板上。

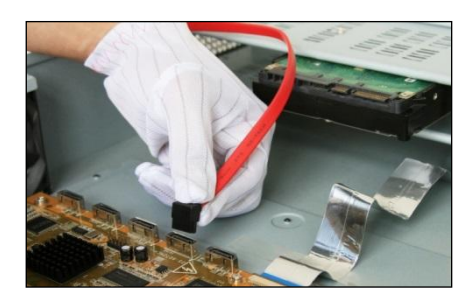

5、将电源线连接在硬盘上。

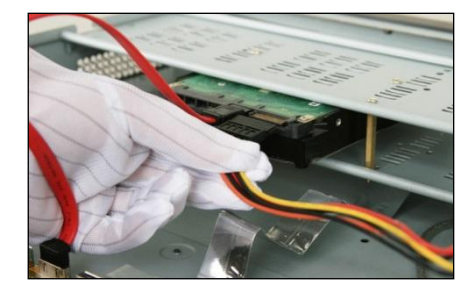

2、用螺丝将硬盘固定在硬盘支架上。如 果是将硬盘安装在下层支架,请先将上层 硬盘支架卸掉。

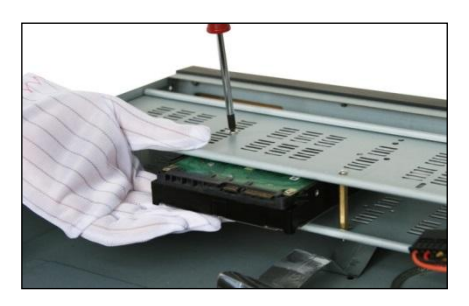

4、硬盘数据线的另一端连接在硬盘上。

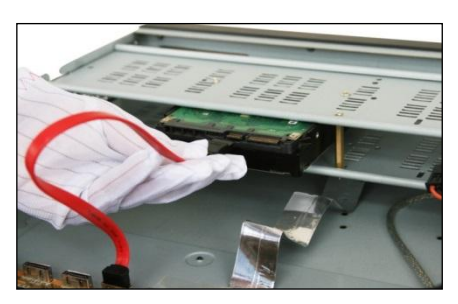

6、盖好机箱盖板,并将盖板用螺丝固定。

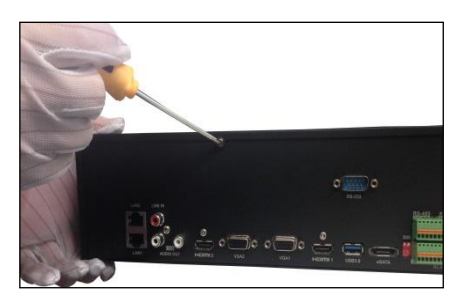

硬盘安装方式二

1、用螺丝将硬盘固定在直插支架上。 2、用钥匙打开面板锁。

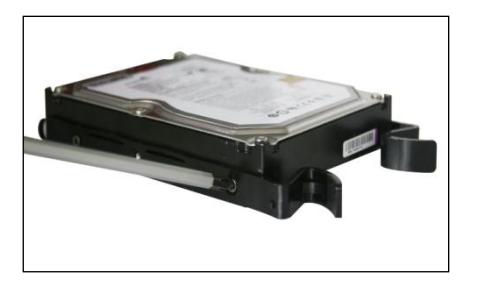

3、参照图示方向按下面板两侧锁扣,打 开前面板。

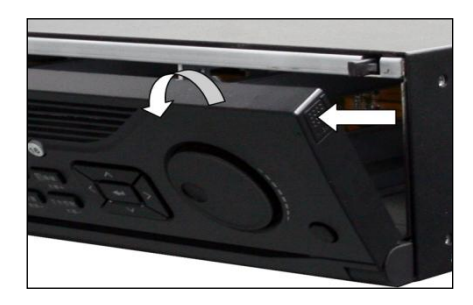

5、听到"咔咔"的声音后,代表该硬盘 已安装牢固。

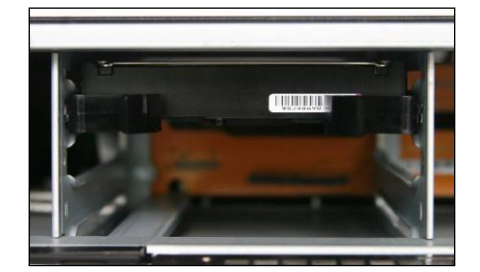

#### 硬盘安装方式三

1、拧开机箱背部和侧面的螺丝, 取下盖板。

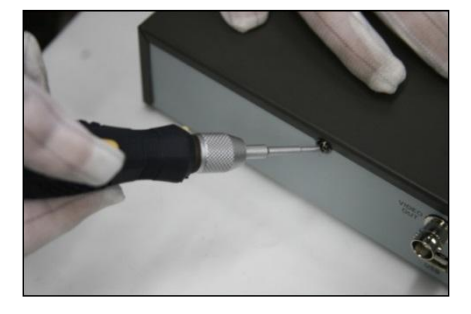

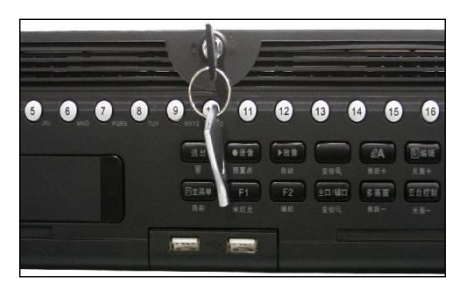

4、参照图示方向,将硬盘缓慢插入。

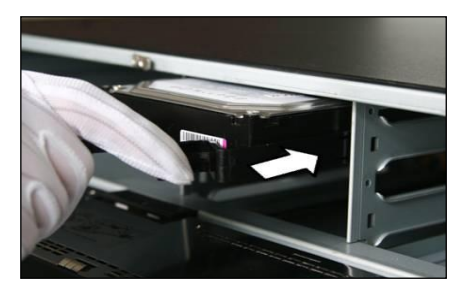

6、重复以上步骤,完成**其他**硬盘安装后, 合上机箱前挡板,并用钥匙将其锁定。

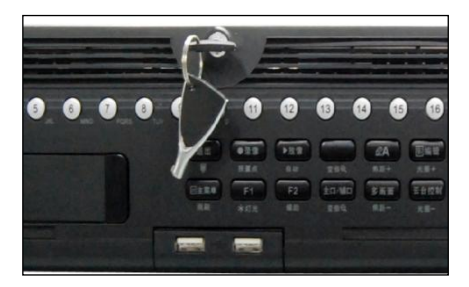

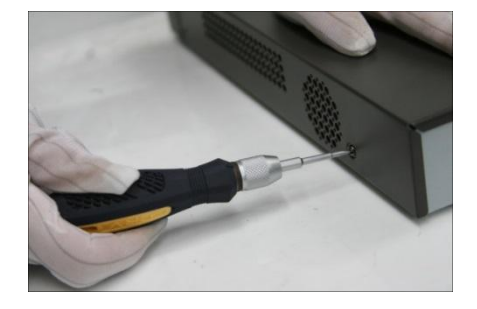

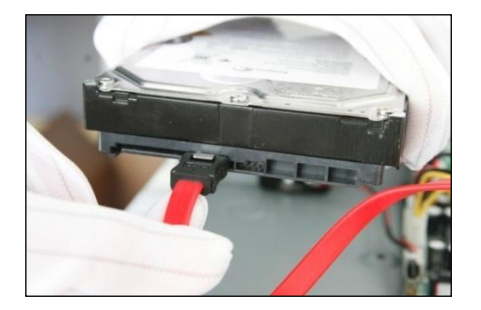

3、将电源线一端连接在主板上,另一端连接在硬盘上。

2、将硬盘数据线一端连接在主板上,另一端连接在硬盘上。

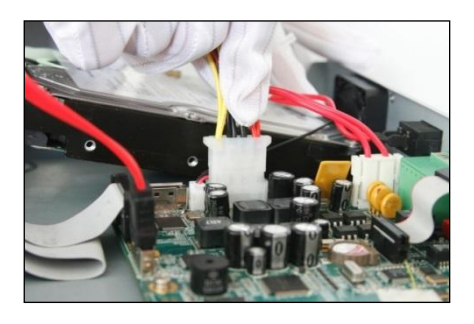

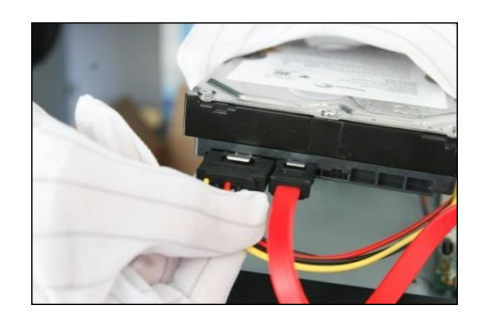

4、将 NVR 机箱侧立,对准硬盘螺纹口与机箱底部预留孔,用螺丝将硬盘固定。

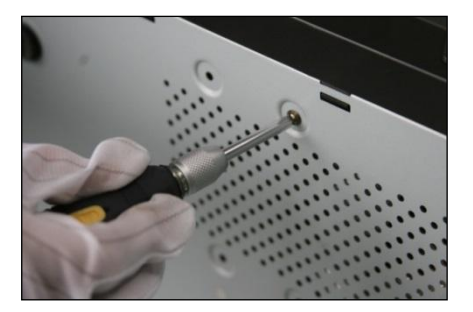

5、盖好机箱盖板,并将盖板用螺丝固定。

### 2.3 连接设备

### <u>小</u>警告

若您将产品接入互联网需自担风险,包括但不限于产品可能遭受网络攻击、黑客攻击、 病毒感染等,我司不对因此造成的产品工作异常、信息泄露等问题承担责任,但本公司 将及时为您提供产品相关技术支持。

#### 2.3.1 连接报警输入/输出设备

#### 报警输入连接

报警输入接口的连接方法为:将报警输入设备的正极(+端)接入 NVR 的报警输入端口,将报警输入设备的负极(-端)接入 NVR 的接地端(G),如图 2-1 所示。

1 说明

- 每台 NVR 最多可连接 16 路报警输入设备。
- 16 路报警输入设备共用 2 个接地端口。

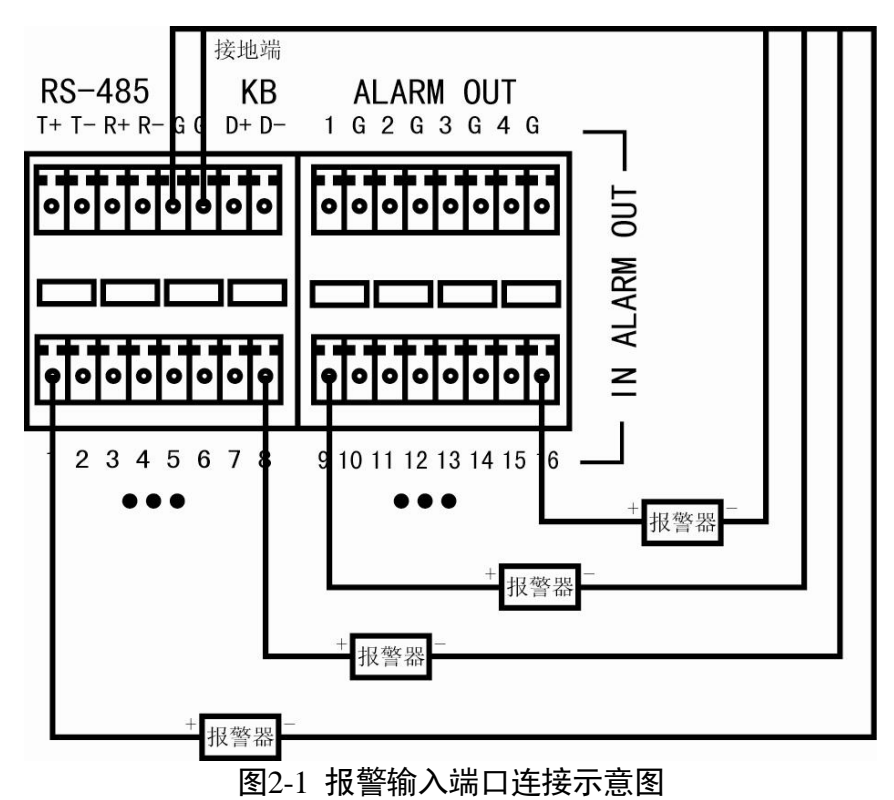

报警输出连接

### 1 警告

当作为交流电路的控制开关时,必须拔掉短接子,并使用外接继电器,否则会损坏设备 并有触电危险。

#### 1 说明

主板上有四个短接子(分别为 JPA1、JPA2、JPA3、JPA4,出厂时均是短接状态),每路报 警输出对应一个短接子。

报警输出可以接直流或交流两种负载, 接两种负载时端口如何连接以及短接子是如何操 作的, 具体请参见表 2-2。

| 负载类型        | 端口连接                                                                                                    | 短接子操作                                                   |
|-------------|----------------------------------------------------------------------------------------------------|---------------------------------------------------------|
| 外部接直流<br>负载 | <ul> <li>将报警输出设备的正极 (+端) 接入 NVR<br/>报警输出端口 (ALARM OUT) 的正极 (标<br/>记为 1~4)。</li> <li>将报警输出设备的负极 (-端) 接入 NVR<br/>报警输出端口 (ALARM OUT) 的相应接<br/>地端 (G)。</li> </ul> | 短接子断开和闭合两种方式均<br>可安全使用。<br>建议在 12V 电压、1A 电流<br>限制条件下使用。 |
| 外部接交流<br>负载 | 将报警输出设备的一端接入 NVR 报警输<br>出端口的一端(标记为 1~4),另一端接<br>入相应接地端(G)。                                                                                                    | 短接子必须断开(即拔掉主板<br>上相应短接子)。                               |

表2-2 连接操作说明

由于一般的交流负载电压过大,无法触发报警。所以外接交流负载时,必须使用外接继 电器,连接示意图如图 2-2 所示。

![](_page_25_Figure_4.jpeg)

#### 2.3.2 连接控制键盘

## 1 警告

- 控制键盘 Ta、Tb 连接 NVR 的 D+、D-端。
- 在连接使用控制键盘时,请确保控制键盘与 NVR 可靠接地。

NVR 与键盘(KB 端即为键盘接口)的连接示意图,如图 2-3 所示。

![](_page_26_Figure_1.jpeg)

图2-3 NVR 与控制键盘的连接示意图

接线方法说明

设备提供接信号线的绿色弯针插头,接线步骤如下:

步骤1 拔出插在 NVR 上 ALARM IN、ALARM OUT 的绿色弯针插头。

步骤2 用微型一字螺丝刀按下橙色端子,将信号线放进插孔内,松开螺丝刀。

步骤3 将接好的插头卡入相应的绿色弯针插座上。

### 第3章本地配置

### 3.1 开关机

3.1.1 开机

<u>小</u>警告

- 请确认接入的电压与 NVR 的要求相匹配,并保证 NVR 接地端接地良好。
- 电源供电不正常时,会导致 NVR 不能正常工作,甚至损坏 NVR,建议使用稳压电源进行供电。

#### 1 说明

在开机前,请确保有显示器或监视器与设备的视频输出口接口(HDMI 高清接口或 VGA 接口)相连接。

具体开机步骤如下:

步骤1 插上电源, 打开后面板电源开关。

步骤2 设备开始启动,弹出"开机"界面,如图 3-1 所示。

![](_page_27_Picture_12.jpeg)

图3-1 开机界面

<mark>\_\_\_\_</mark> 说明

设备启动后,可通过开机向导进行简单配置,使设备正常工作。

3.1.2 设备激活

![](_page_28_Picture_2.jpeg)

请您理解,您有责任合理配置所有的密码及其他相关产品安全设置,并妥善保管好您的 用户名和密码。

首次使用的设备必须先激活,并设置一个登录密码,才能正常登录和使用。

激活步骤如下:

步骤1 设备开机后即弹出激活界面,如图 3-2 所示。

| 激活    |        |       |    |  |
|-------|--------|-------|----|--|
| 用户名   | admin  |       |    |  |
| 创建新密码 |        |       |    |  |
| 确认新密码 |        |       |    |  |
|       |        |       |    |  |
| 0     |        | 确定    | 取消 |  |
|       | 図2 2 激 | (千田)田 |    |  |

图3-2 激活界面

步骤2 创建设备登录密码,如图 3-3 所示。

1 说明

- 密码由 8-16 位数字、小写字母、大写字母或特殊字符的两种及以上组合而成。
- 密码分为弱、中、强3个等级。为保护您的个人隐私和企业数据,避免设备的网络 安全问题,建议您设置符合安全规范的高强度密码。

| 激活             |       |   |  |  |
|----------------|-------|---|--|--|
| 用户名            | admin | J |  |  |
| 创建新密码          | ••••• | 强 |  |  |
| 确认新密码          | ••••• |   |  |  |
|                |       |   |  |  |
| <b>◎</b> 确定 取消 |       |   |  |  |

图3-3 设置密码界面

步骤3 单击"确定", 弹出激活成功提示界面, 如图 3-4 所示。

![](_page_29_Picture_2.jpeg)

图3-4 激活成功提示界面

步骤4 单击"确定",完成设备激活。

#### 1 说明

设备程序升级后,若设备密码和 IP 通道密码为风险密码,在设备进行任何操作之前会依次弹出风险提示警告界面,如图 3-5 和图 3-6 所示。

![](_page_29_Picture_7.jpeg)

图3-5 设备密码风险提示警告界面

![](_page_29_Picture_9.jpeg)

图3-6 IP 通道密码风险提示警告界面

- 单击"否",进入要操作的界面。
- 单击"是",进入密码修改界面,如图 3-7 所示。设置符合条件的新密码,单击"确定", 弹出密码修改成功提示界面,单击"确定",进入要操作的界面。

| 警告                  |    |    |  |  |
|---------------------|----|----|--|--|
| 原密码                 |    |    |  |  |
| 新密码                 |    |    |  |  |
| 确认密码                |    |    |  |  |
| <ul> <li></li></ul> |    |    |  |  |
|                     | 确定 | 取消 |  |  |
|                     |    |    |  |  |

图3-7 密码修改界面

3.1.3 快速解锁

![](_page_30_Picture_4.jpeg)

快速解锁功能为 admin 用户提供了快速登录的选择。

#### 解锁图案设置

步骤1 设备激活后,进入设置解锁图案界面,可设置 admin 用户快速解锁的图案,如图 3-8 所示。

![](_page_30_Picture_8.jpeg)

步骤2 按住鼠标,在9个点上进行划线,如图 3-9 所示。

![](_page_31_Picture_1.jpeg)

释放鼠标后,进入确认解锁图案界面,如图 3-10 所示。

图3-9 绘制解锁图案界面

#### i 说明

- 绘制解锁图案时,每个点只能画一次。
- 解锁图案需由 4~9 个点组成。
- 若解锁图案少于 4 个点,会提示"至少连接 4 个点,请重试",用户需重新绘制解锁 图案。

![](_page_31_Picture_8.jpeg)

图3-10 请再次绘制图案界面

步骤3 再次按住鼠标,在9个点上重复步骤1所绘图案进行划线,如图3-9所示。

释放鼠标后,显示解锁图案,如图 3-11 所示。

自动退出设置解锁图案界面。

![](_page_32_Picture_1.jpeg)

#### 1 说明

若两次绘制的图案不一致,提示"两次绘制的图案不一样,请重新设置",如图 3-12 所示, 用户需重复步骤 2 和步骤 3 的操作。

![](_page_32_Picture_4.jpeg)

解锁

1 说明

- 仅 admin 用户可做解锁操作。
- 解锁操作之前,需先配置解锁图案。

步骤1 注销情况下,单击鼠标右键,打开右键菜单,选择"主菜单"。

进入解锁界面,如图 3-13 所示。

![](_page_33_Picture_1.jpeg)

图3-13 解锁界面

步骤2 绘制所设解锁图案,即可进入主菜单界面。

#### <mark>\_\_\_\_</mark>i

- 单击"忘记解锁图案"或"切换用户",均可进入普通登录界面。
- 若绘制解锁图案与所设不一致,会提示"解锁图案错误,请重试"。
- 若五次绘制解锁图案都错误,自动切换到普通登录界面,如图 3-14 所示。

| 登录     |       |    |    |
|--------|-------|----|----|
| 用户名    | admin |    | ~  |
| 密码     |       |    |    |
|        |       |    |    |
|        |       |    |    |
|        |       |    |    |
|        |       |    |    |
| ⑦ 忘记密码 |       | 确定 | 取消 |

图3-14 普通登录界面

3.1.4 关机

![](_page_34_Picture_2.jpeg)

- 系统提示"系统正在关闭中..."时,请不要按电源"开关键"。
- 设备运行时(特别是正在录像时),请勿强制关机(即直接断开电源)。

主菜单关机

步骤1 选择"主菜单 → 设备关机"。

进入"设备关机"界面,如图 3-15 所示。

|    | 设备关机 |    |
|----|------|----|
|    |      |    |
|    | 0    | *  |
| 注销 | 关机   | 重启 |
|    |      |    |
|    |      | 取消 |

图3-15 设备关机界面

步骤2 单击"关机",弹出"确定关闭系统吗?"提示窗口。 步骤3 单击"是",设备关机。

面板按键关机

步骤1 轻按 NVR 前面板的"开关键"3 秒以上。

弹出"确定要关闭系统吗?"的提示框界面,如图 3-16 所示。

|      | 提       | 示 |  |
|------|---------|---|--|
| 🥐 确定 | 要关闭系统吗? | 1 |  |
|      | 是       | 否 |  |

图3-16 关闭系统提示界面

步骤2 单击"是",设备关闭。

#### 3.2 向导

设备启动后,用户可通过开机向导进行系统时间配置,网络参数配置,初始化硬盘,IP 通道添加、开启录像等参数配置,使设备正常工作。

#### 3.3 网络参数配置

设备用于网络监控前,则必须对网络进行设置才能正常使用。

具体操作步骤如下:

步骤1 选择"主菜单 → 系统配置 → 网络配置"。

进入网络配置的"基本配置"界面,如图 3-17 所示。

步骤2 设置 IP 地址、子网掩码、默认网关等参数。

|             |          |              |         | 系统配置          |      |       |             |               |        |
|-------------|----------|--------------|---------|---------------|------|-------|-------------|---------------|--------|
| ☆ 通用配置      | ▲ 基本配置   | 平台接入         | PPP     | OE DDNS       | NTP  | 邮件配置  | SNMP        | 端口映射          | GB281: |
| - 网络副部      | 工作模式     |              | \$      | 8址设定          |      |       |             |               |        |
| PERILL      | 网卡选择     |              | L       | AN1           |      |       |             |               |        |
| ▲ 报警配置      | 网卡美型     |              | 1       | 0M/100M/100   | OM自适 | έz.   |             |               |        |
| - 232配管     | 启用自动获得   | IPv4地址       |         |               |      |       |             |               |        |
|             | IPv4地址   | 10 .16       |         | 114           | IPv  | 6地址1  | fe80::c62f: | 90ff:feab:8fc | 2/64   |
| ◆ 預览配置      | IPv4子网拖码 | 255.255      | . 255 . | 0             | IPv  | 6地址2  |             |               |        |
| ▲ 异常配置      | IPv4默认网关 | 10 .16       |         | 254           | IPv  | 6默认网关 |             |               |        |
|             | MAC地址    |              | 4       | 4:2f:90:ab:8f | c2   |       |             |               |        |
| * 用户配置      | MTU (字节) |              | 1       | 500           |      |       |             |               |        |
| 迅 热备配置      | 首选DNS服务  | 5-88         |         |               |      |       |             |               |        |
| - 0000      | 备用DNS服务  | 5 <b>8</b> 8 |         |               |      |       |             |               |        |
| TO PUSHCE N | 默认路由     |              | L       | AN1           |      |       |             |               |        |
|             |          |              |         |               |      |       |             |               |        |
|             |          |              |         |               |      |       |             |               |        |
| ♠ 預寬        |          |              |         |               |      |       | 应用          |               | 返回     |

图3-17 网络配置的基本配置界面

#### 1 说明

- DS-9600N-I8、DS-9600N-I16、DS-8600N-I8、DS-8600N-I16、DS-8600N-K8、DS-FN00MG、 DS-FN00CG、DS-FN00DG、DS-FN00CGX、DS-FN00DGX、DS-GJZ9N08-F、DS-7700N-I4、 DS-7700N-K4 系列设备支持 2 个 10M/100M/1000M 自适应网络接口, LAN1 默认 IP: 192.168.1.64,默认网关192.168.1.1;LAN2 默认 IP:192.168.2.64,默认网关192.168.2.1。 本章节以双网口界面为例,其他具体以实际界面为准。
- 支持 1 个 10M/100M/1000M 自适应以太网口系列单网口设备,出厂默认 IP 地址: 192.168.1.64。
- ●更多网络参数与操作信息参见《操作手册》。

#### 3.4 快速添加 IP 通道

![](_page_36_Picture_2.jpeg)

- 设备接入互联网可能面临网络安全问题,请您加强个人信息及数据安全的保护。当您 发现设备可能存在网络安全隐患时,请及时与我们联系。建议您对设备进行定期的网 络安全评估,本公司可以提供相应的专业技术服务。
- ●请您理解,您有责任合理配置所有的密码及其他相关产品安全设置,并妥善保管好您 的用户名和密码。

#### 操作前提

在对 IP 通道进行接入和配置以前,请确认 IP 设备已经连接到网络中。

快速添加

具体操作步骤如下:

- 步骤1进入"IP通道管理"界面。
  - 在预览界面,单击鼠标右键,打开右键菜单,选择"添加 IP 通道"。
     右键菜单如图 3-18 所示, "IP 通道管理"界面如图 3-19 所示。

![](_page_36_Figure_11.jpeg)

● 选择"主菜单 → 通道管理 → 通道配置→ IP 通道"。

|                              |              |          |          | 通道管理  |             |    |    |             |      |
|------------------------------|--------------|----------|----------|-------|-------------|----|----|-------------|------|
| - 通道配置                       | > IPitiñ     | IP通道导入   | /导出      |       |             |    |    |             |      |
| and the second second second | <b>一</b> P通道 | 密码可见     |          |       |             |    |    |             |      |
| g OSD配置                      | ■通道号         | 添加/删除    | 状态       | 安全性   | IP通道地址      | 编辑 | 升级 | 通道名称        | 协议   |
| ○ 图像配置                       | D1           | Û        | ۲        | 弱密码   | 10.16.3.27  |    | -  | Camera 01   | 海康威若 |
|                              | D2           | 1        | <b>A</b> | 弱密码   | 10.9.0.101  |    | -  | Camera 01   | 海康威著 |
| 5 云台配置                       | D3           | <b>1</b> | ۲        | 弱密码   | 10.16.6.222 |    | 1  | Camera 01   | 海康威祖 |
| <b>支 移动侦测</b>                | <b>D</b> 4   | <b></b>  | <b>A</b> | 弱密码   | 10.16.3.119 |    |    | Camera 01   | 海康威祖 |
|                              | D5           | 1        | <u> </u> | 弱密码   | 10.16.6.223 |    |    | Camera 01   | 海康威等 |
| □ 准盖配置                       | D6           | 1        | <u> </u> | 弱密码   | 10.16.6.224 |    |    | Camera 01   | 拘康威祖 |
| → 這挡报答                       | <b>D</b> 7   | -        | 4        | 弱密码   | 10.16.3.2   |    |    | IPCamera 07 | 海康威祖 |
|                              |              | •        |          |       | 10.16.3.188 |    |    |             | 拘康成初 |
| ⑦ 视频丢失                       |              | ۲        |          | ⊗ 己激活 | 10.16.3.211 |    |    |             | 拘康成初 |
| こ 智能侦測                       | <            |          | I I      | I     |             |    |    |             | >    |
|                              | R)           | Di       | 一键激活     | 升级    |             |    | -1 | 史添加 自2      | 定义添加 |
|                              | 自动切换         | H.265(首  | 次接入生势    | \$)   |             |    |    |             |      |
| ♠ 預览                         | 网络接收》        | 利余带宽: 3  | 12Mbps   |       |             |    |    |             | 返回   |

进入通道管理的"IP 通道"界面,如图 3-20 所示。

图3-20 快速添加 IP 设备界面

步骤2 激活 IP 设备。

- 如果 IP 设备已被激活,可直接添加 IP 通道。
- 激活单个 IP 设备。
- 1) 单击未激活的IP设备,弹出激活界面,如图3-21所示。

| 激活        |            |    |  |  |  |  |  |  |
|-----------|------------|----|--|--|--|--|--|--|
| ■使用设备管理员密 | 码          |    |  |  |  |  |  |  |
| 创建新密码     |            |    |  |  |  |  |  |  |
| 确认新密码     |            |    |  |  |  |  |  |  |
|           |            |    |  |  |  |  |  |  |
|           | 确定         | 取消 |  |  |  |  |  |  |
|           | 图3-21 激活界面 |    |  |  |  |  |  |  |

2) 设置登录密码。

**i**说明

- 密码由 8-16 位数字、小写字母、大写字母或特殊字符的两种及以上组合而成。
- 密码分为弱、中、强 3 个等级。为保护您的个人隐私和企业数据,避免设备的网络 安全问题,建议您设置符合安全规范的高强度密码。
- 勾选"使用设备管理员密码",则 IP 设备的登录密码与 NVR 管理员 admin 的登录密码 一致。

- 单击"一键激活", 弹出激活界面, 如图 3-22 所示, 可一次性激活列表中所有未激活的 IP 设备。
- 成功激活后,列表中"安全性"状态显示为"已激活"。
- 步骤3 添加 IP 通道。
  - 选择需要添加的 IP 设备,单击<sup>♀</sup>, NVR 以默认用户名 admin、激活密码去添加 IP 设备。

重复以上操作,完成多个 IP 通道添加。

● 单击"一键添加",在不超过设备路数情况下将搜索到 IP 设备全部激活并添加到 NVR 上,且激活密码默认和 admin 的激活密码一致。

步骤4 查看连接状态,如图 3-22 所示。

- 通过路径一添加,"状态"
   表示添加成功。通过路径二快速添加,"状态"
   ▶ 表示添加成功,鼠标左键单击
   ▶ 可预览图像。
- "状态"▲ 表示添加失败,鼠标左键单击▲ ,可查看错误信息,根据状态提示信息重 新添加。

|               |         |          |          | 通道管理  |              |    |    |             |       |
|---------------|---------|----------|----------|-------|--------------|----|----|-------------|-------|
| 通道配置 >        | IP通道 II | ⊃通道导入    | /导出      |       |              |    |    |             |       |
| -             | ■IP通道   | 密码可见     |          |       |              |    |    |             |       |
| ⊌ OSD配置       | 通道号     | 添加/删除    | 状态       | 安全性   | IP通道地址       | 编辑 | 升级 | 通道名称        | 协议    |
| ♂ 图像配置        | ∎D1     | <b>İ</b> | ٢        | 强密码   | 10.16.2.253  |    | ٢  | IPCamera 01 | 海康威视  |
| マムわ歴          | D2      | 1        | <u> </u> | 强密码   | 10.16.2.44   |    |    | IPCamera 02 | 海康威视  |
| 5 太百叱直        |         | 0        |          | ⊘ 己激活 | 10.16.2.202  |    |    |             | 海康威视  |
| <b>え</b> 移动侦测 |         | •        |          | 🕲 未激活 | 192.168.1.64 |    |    |             | 海康威视  |
| ◎ 遮盖配置        |         |          |          |       |              |    |    |             |       |
| ∦ 進挡报警        |         |          |          |       |              |    |    |             |       |
| ⑦ 视频丢失        |         |          |          |       |              |    |    |             |       |
| ⑦ 智能侦测        |         |          |          |       |              |    |    |             |       |
|               | <       |          |          | 1 1   |              |    |    |             | >     |
|               | 刷ま      | f .      | 一键激活     | 升约    | 发 1          | 脉  |    | 一键添加        | 自定义添加 |
|               |         |          |          |       |              |    |    |             |       |
| ♠ 預览          | 网络接收兼   | 余帯宽: 1   | 55Mbps   |       |              |    |    |             | 返回    |

图3-22 连接状态

<mark>i</mark>说明

- 设备将搜索同网段内支持 SADP、ONVIF 协议和索尼、三星、安讯士等十几种私有协议的 IP 设备,并显示在 IP 通道管理界面。
- ●"快速添加"方式采用默认的用户名:admin;密码:激活密码。
- 采用 ONVIF 协议的厂商众多, 如果用户名与密码非默认, 建议采用自定义添加方式。
- 如果"状态"显示为"<sup>▲</sup>"且提示"用户名或密码或随机码错误",请点击<sup></sup>,在随机码处 填写民用 IPC 的验证码(民用 IPC 底座标签中的验证码)。
- 如果 IPC 版本过低,"协议"中会提示"请升级 IP 摄像机"。

自定义添加

自定义添加支持输入 IP 地址、端口、用户名、密码等参数具体操作步骤如下: 步骤1 单击鼠标右键打开右键菜单,选择"添加 IP 通道",如图 3-19 所示。 步骤2 单击"自定义添加",进入自定义添加 IP 通道界面,如图 3-23 所示。 步骤3 输入 IP 通道地址、协议、管理端口、传输协议、用户名与密码,单击"添加"。 步骤4 查看连接状态,如图 3-22 所示。

![](_page_39_Picture_9.jpeg)

图3-23 自定义添加 IP 通道界面

#### <mark>i</mark>说明

- 更多 IP 通道配置方法与信息,请参见《操作手册》。
- 勾选"继续添加"则添加完一个 IP 通道后,界面继续停留在自定义添加 IP 通道界面可 继续完成其他 IP 通道的添加;不勾选"继续添加"则添加完一个 IP 通道后即返回上一 个界面。

#### 3.5 快捷录像配置

为方便用户开启录像功能,设备提供快捷开启所有通道全天定时、移动侦测录像的功能。 具体操作步骤如下:

步骤1进入预览状态。

步骤2 单击鼠标右键, 打开右键快捷菜单, 选择"开启录像", 如图 3-24 所示。

![](_page_40_Picture_5.jpeg)

图3-24 右键快捷菜单示意图

步骤3 选择定时录像或者移动侦测录像,开启所用通道的全天录像,弹出提示界面,如图 3-25 所示。

![](_page_40_Picture_8.jpeg)

#### **i** 说明

配置移动侦测录像前请确保已成功配置所有 IP 通道的移动侦测报警。

步骤4 单击"是",完成录像配置。

### 3.6 平台接入

设备支持接入"GB28181"、"Ehome"平台。

具体操作步骤如下:

步骤1 选择"主菜单 → 系统配置 → 网络配置 → 平台接入"。

进入"平台接入"界面,如图 3-26 所示。

|            |                 | 系统配置               |               |                |
|------------|-----------------|--------------------|---------------|----------------|
| ☆ 通用配置     | ◆基本配置 平台接入      | PPPOE DDNS N       | ITP 邮件配置 SNMF | ⊃ 端口映射 GB281:▶ |
| ・ 网络配置 、 、 | 启用              |                    |               |                |
| . Former   | 接入类型            | GB28181            |               |                |
| ▲ 报警配置     | 本地SIP端口 (1025-6 | 5060               | SIP用户认证密码     | ******         |
| · 232配置    | SIP服务器ID        | 340200000020000000 | 注册有效期(s) (10  | 86400          |
|            | SIP服务器域         | 3402000000         | 心跳周期(s)(5-36  | 60             |
| ● 預览配置     | SIP服务器地址        | 172.9 .4 .110      | 最大心跳超时次数 (3   | 3              |
| ▲ 异常配置     | SIP服务器端口 (1-65  | 5060               | 速度类型          | 倍率 ~           |
|            | SIP用户认证ID       | 340200000011100000 | 倍率            | 2 ~            |
| * 用户配置     | 报警输入 视频         | dia                |               |                |
| 遇 热备配置     | 报警输入号 报警输入编     | i码ID               |               | 编辑 ^           |
| - 00088    | 1               |                    |               | M =            |
|            |                 |                    |               |                |
|            |                 |                    |               |                |
|            | 4               |                    |               |                |
|            | <               |                    |               | >              |
| ♠ 預览       |                 |                    | 应             | 用返回            |

图3-26 平台接入界面

步骤2 勾选"启用"。

步骤3选择接入平台类型,并设置相关参数。

#### i 说明

- 不同型号的设备支持的平台类型可能不尽相同,请以实际为准。
- 启用、取消启用平台接入类型需要重启设备才能生效。

### 3.7 回放

设备支持即时回放、通道回放、事件回放等回放模式。下面介绍通道回放模式,其他回 放模式的介绍请参见操作手册。

- 在单画面预览状态下: 鼠标右键菜单选择"回放",进入回放界面,回放当前预览通道的录像。
- 在多画面预览状态下: 鼠标放在需要回放的通道上面,右键选择"回放",进入回放
   界面,回放鼠标指针所在通道的录像。回放界面如图 3-27 所示。

![](_page_42_Picture_1.jpeg)

图3-27 回放界面

#### **〕** 说明

- 用户选择"主菜单 → 回放"也可进入回放界面。
- 使用回放控制条可进行录像回放操作。

### 第4章 WEB 访问

设备内嵌 WEB 服务器,支持远程 WEB 访问功能。设备连接到网络后,用户在浏览器地 址栏输入设备的 IP 地址,实现远程 WEB 访问。

具体操作步骤如下:

- 步骤1 启动浏览器。
- 步骤2 在浏览器的地址栏, 输入设备的 IP 地址: http://IP 地址。

步骤3 浏览器出现登录界面,输入正确的用户名与密码。

步骤4 单击"登录",进入预览界面。

1 说明

- 安装 WEB 控件后,支持 IE、Firefox、Chrome、Safari 等多种浏览器访问。
- 如果 HTTP 端口设置 80 以外的端口,请在浏览器的地址栏输入 "http://IP 地址+:(冒 号)+端口号",例如 "http://192.168.1.64:81"。
- 若为首次访问,用户需从 WEB 浏览器的下载 IE 插件安装包,并执行安装操作。
- 对于安全性要求较高的用户,也可选择使用 https://IP 地址实现 WEB 访问(需远程开 启 https)。
- WEB 访问支持预览,回放,配置与日志查询等功能。

0304701060510

### 限制物质或元素标识表

![](_page_44_Picture_1.jpeg)

《电子信息产品污染控制管理办法》限制物质或元素标识表

|          | 《电子信息产品控制管理办法》限制物质或元素 |       |           |   |               |                     |  |  |  |
|----------|-----------------------|-------|-----------|---|---------------|---------------------|--|--|--|
| 部分名称     | 铅(Pb)                 | 汞(Hg) | 镉<br>(Cd) | 六 | 多溴联<br>苯(PBB) | 多 溴 二 苯 醚<br>(PBDE) |  |  |  |
| 金属件      | ×                     | 0     | 0         | 0 | 0             | 0                   |  |  |  |
| 线路板      | ×                     | 0     | 0         | 0 | 0             | 0                   |  |  |  |
| 塑料件(如果有) | 0                     | 0     | 0         | 0 | 0             | 0                   |  |  |  |
| 玻璃(如果有)  | 0                     | 0     | 0         | 0 | 0             | 0                   |  |  |  |
| 显示板(如果有) | ×                     | 0     | 0         | 0 | 0             | 0                   |  |  |  |
| 电源(如果有)  | ×                     | 0     | 0         | 0 | 0             | 0                   |  |  |  |
| 附件(如果有)  | ×                     | 0     | 0         | 0 | 0             | 0                   |  |  |  |
|          |                       |       |           |   |               |                     |  |  |  |

说明:

1.O 表示限制物质在该部件所有均质材料中的含量均在 SJ/T 11363-2006 标准规 定的限量要求以下。

2.×表示限制物质至少在该部件的某一均质材料中的含量超出 SJ/T 11363-2006 标 准规定的限量要求。

#### 保修服务

尊敬的用户:

感谢您选用本产品,为了您能够充分享有完善的售后服务支持,请您在购买后认真阅读 本产品保修卡的说明并妥善保存。

- 1. 凭此卡享受保修期内的免费保修及保修期外的优惠性的服务。
- 2. 用户自购买之日起因质量问题免费包换期限为7天,保修期2年。
- 3. 优先得知新产品的信息或优惠活动的机会。
- 4. 下列情况造成的产品故障不在保修之列:
  - 不能出示产品有效保修凭证和有效购物发票或收据。
  - 使用环境或条件不当, 如电源不合、环境温度、湿度、雷击等而导致产品故障。
  - 由于事故、疏忽、灾害、操作不当或误操作、网络攻击等导致产品故障。
  - 由非本公司授权机构的维修人员安装、修理、更改或拆卸而造成的故障或损坏。
  - 产品超出本公司所规定的保修期限。
- 5. 当用户对经销商所提供的技术服务有任何异议时,可以向制造商客户支持服务中心投 诉。
- 6. 保修卡需经保修单位盖章后方有效。

| 用户名称:   |       |   | i   | 羊细地址:     |   |   |   |
|---------|-------|---|-----|-----------|---|---|---|
| 电话:     | _传真:  | F | 邮编: | E-mail :  |   |   |   |
| 产品型号(Mo | del): |   | 产品  | 品编号(S/N): |   |   |   |
| 生产日期:   | 年     | 月 | 日   | 购买日期:     | 年 | 月 | 日 |

如果您有其它需求,请在下面填写:

经销商:\_\_\_\_\_\_电话:\_\_\_\_\_\_

经销单位: (盖章)

![](_page_46_Figure_0.jpeg)